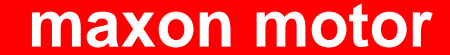

maxon motor control

Řídící jednotka polohy EPOS24/5 vydání duben 2004

Getting Started

# **EPOS 24/5**

# Jednotka řízení polohy

# Dokumentace Getting Started (začínáme)

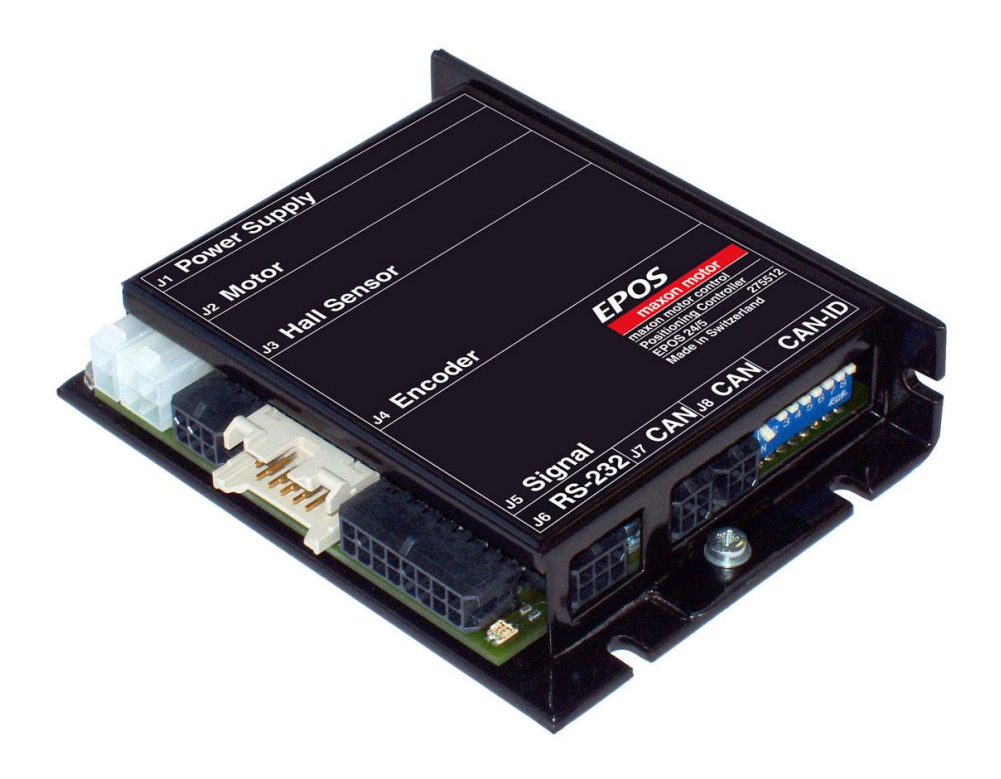

### 1 Obsah

| 1     | Obsah                                                                                        | 2  |
|-------|----------------------------------------------------------------------------------------------|----|
| 2     | Seznam obrázků                                                                               | 3  |
| 3     | Úvod                                                                                         | 4  |
| 4     | Jak používat tohoto průvodce                                                                 | 4  |
| 5     | Bezpečnostní pokyny                                                                          | 5  |
| 6     | Instalace a konfigurace                                                                      | 6  |
| 6.1   | Krok 1: Instalace softwaru                                                                   | 6  |
| 6.2   | Krok 2: Přednastavení Hardware                                                               | 7  |
| 6.2.1 | maxon EC motor                                                                               | 7  |
| 6.2.2 | maxon DC motor s odděleným kabelem pro motor a inkrementální snímač                          | 7  |
| 6.2.3 | maxon DC motor s integrovaným plochým kabelem motor/inkrementální snímač                     | 7  |
| 6.3   | Krok 3: Minimální externí elektroinstalace                                                   | 8  |
| 6.3.1 | EPOS 24/5 pro maxon EC motor                                                                 | 8  |
| 6.3.2 | EPOS 24/5 pro maxon DC motor s odděleným kabelem pro motor a inkrementální snímač            | 10 |
| 6.3.3 | EPOS 24/5 pro maxon DC motor s integrovaným plochým kabelem pro motor a inkrementální snímač | 12 |
| 6.4   | Krok 4: Konfigurace systému                                                                  | 14 |
| 6.5   | Krok 5: Ladění regulačních zesílení                                                          | 20 |
| 6.5.1 | Spuštění nástroje pro automatické ladění                                                     | 20 |
| 6.5.2 | Automatické ladění regulátoru proudu                                                         | 21 |
| 6.5.3 | Automatické ladění regulátoru rychlosti                                                      | 23 |
| 6.5.4 | Automatické ladění regulátoru polohy                                                         | 25 |
| 6.5.5 | Manuální ladění                                                                              | 27 |
| 6.5.6 | Uložení všech zesílení regulátoru                                                            | 28 |
| 7     | Závěr                                                                                        | 28 |

## Seznam obrázků

| Obrázek 1: Fotografie EPOS 24/5                                                            | 4    |
|--------------------------------------------------------------------------------------------|------|
| Obrazek 2: hierarchie dokumentace EPOS                                                     | 4    |
| Obrázek 3: CD-ROM EPOS.                                                                    | 6    |
| Obrázek 4: Umístění JP2 a JP3 (výrobní nastavení)                                          | 7    |
| Obrazek 5: Konfigurace JP2 a JP3                                                           | 7    |
| Obrázek 6: Minimální propojení Maxon EC motoru                                             | 9    |
| Obrázek 7: Minimum propojení maxon DC motoru s odděleným kabelem pro motor a               |      |
| inkrementální snímač                                                                       | . 11 |
| Obrázek 8: Minimum zapojení maxon DC motoru s integrovaným plochým kabelem pro motor       | а    |
| inkrementální snímač                                                                       | . 13 |
| Obrázek 9: Startup wizard dialog pro minimální externí propojení                           | . 14 |
| Obrázek 10: Startup wizard dialog pro nastavení RS232                                      | . 14 |
| Obrázek 11: Nastavení komunikace                                                           | . 15 |
| Obrázek 12: Startup wizard dialog pro výběr typu motoru.                                   | . 15 |
| Obrázek 13: Startup wizard dialog pro výběr pólových páru EC motoru                        | . 15 |
| Obrázek 14: Startup wizard dialog pro nastavení dat DC motoru                              | . 15 |
| Obrázek 15: Startup wizard dialog pro nastavení dat EC motoru                              | . 16 |
| Obrázek 16: Startup wizard dialog pro výběr typu snímače polohy DC motoru                  | . 16 |
| Obrázek 17: Startup wizard dialog pro výběr snímače polohy EC motoru                       | . 16 |
| Obrázek 18: Startup wizard dialog pronastavení rozlišení inkrementálního snímače DC motoru | J.16 |
| Obrázek 19: Doporučení pro použití Hallových snímačů jako snímače polohy                   | . 17 |
| Obrázek 20: Startup wizard dialog pro nastevení rozlišení inkrementálního snímače EC motor | u17  |
| Obrázek 21: Startup wizard - shrnutí konfigurace                                           | . 17 |
| Obrázek 22: Startup wizard dialog pro nastavení rozlišení inkrementálního snímače EC motor | u18  |
| Obrázek 23: Uložení & aktivování nastavených parametrů                                     | . 18 |
| Obrázek 24: Potvrzení aktivace parametrů                                                   | . 18 |
| Obrázek 25: Mazání chyby CAN                                                               | . 19 |
| Obrázek 26: Spuštění ladění regulace                                                       | . 20 |
| Obrázek 27: Tlačítka ladění                                                                | . 21 |
| Obrázek 28: Tlačítka automatického ladění                                                  | . 21 |
| Obrázek 29: Potvrďte blokování hřídele motoru.                                             | . 21 |
| Obrázek 30: Potvrzení ukončení ladění                                                      | . 22 |
| Obrázek 31: Potvrzení chyby ladění                                                         | . 22 |
| Obrázek 32: Vymazání chyby ladění                                                          | . 22 |
| Obrázek 33: Automatické ladění regulátoru rychlosti                                        | . 23 |
| Obrázek 34: Tlačítko automatického ladění                                                  | . 23 |
| Obrázek 35: Potvrďte, že hřídel motoru je volně otočná                                     | . 23 |
| Obrázek 36: Potvrzení ukončení ladění                                                      | . 24 |
| Obrázek 37: Potvrďte chybu ladění                                                          | . 24 |
| Obrázek 38: Smažte chybu ladění                                                            | . 24 |
| Obrázek 39: Automatické ladění regulátoru polohv                                           | . 25 |
| Obrázek 40: Tlačítko automatického ladění                                                  | . 25 |
| Obrázek 41: Potvrďte volné otáčení hřídele motoru                                          | . 25 |
| Obrázek 42: Potvrďte ukončení ladění                                                       | . 26 |
| Obrázek 43: Potvrďte chvbu ladění                                                          | . 26 |
| Obrázek 44: Smažte chvbu ladění                                                            | . 26 |
| Obrázek 45: Mód ručního ladění                                                             | . 27 |
| Obrázek 46: Mód ručního ladění                                                             | . 27 |
| Obrázek 47: Následující krok ladění                                                        | . 27 |
| Obrázek 48: Tlačítko uložení                                                               | . 28 |
| Obrázek 49 <sup>.</sup> Potvrďte uložení zesílení regulátoru                               | 28   |
| Obrázek 50: Potvrďte uložení všech parametrů                                               | 28   |
|                                                                                            | . 20 |

#### 2 Úvod

Tato dokumentace "Getting Started" umožňuje první kroky při používaní polohovací jednotky EPOS. Popisuje standardní postup uvedení do provozu. Dokument podporuje instalaci a konfiguraci základního systému EPOS 24/5.

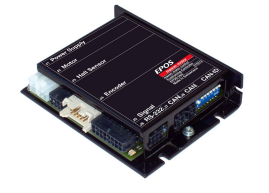

Obrázek 1: Fotografie EPOS 24/5

Maxon motor EPOS 24/5 je malá plně digitální jednotka řízení polohy. Flexibilní a vysoce účinná jednotka EPOS 24/5 může být použita s kartáčovými DC motory s inkrementálním snímačem stejně jako s bezkartáčovými EC motory s hallovými sondami a inkrementálním snímačem. Sinusový průběh proudu při komutaci nabízí řízení EC motorů s minimálním zvlněním momentu a nízkou hlučností. Intergrované řízení polohy, rychlosti a proudu umožňuje sofistikované aplikace při polohování. Jednotka je navržena tak, aby byla řízena a ovládána jako SLAVE uzel v síti CANopen. Navíc jednotka může být provozována přes port

RS232. Poslední edici "Getting Started", přídavnou dokumentaci a software k polohovací jednotce EPOS je možné nalézť na www stránkách: http://www.maxonmotor.com kategorie <Service>, podadresář <Downloads>.

#### Jak používat tohoto průvodce 3

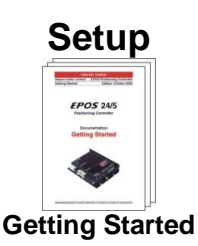

Instalace

### **Konfigurace**

### Programování Aplikace

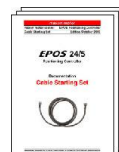

Cable Starting Set •

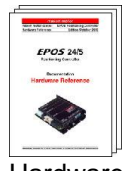

Hardware Reference

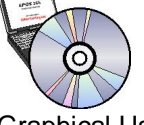

**Graphical User** Interface

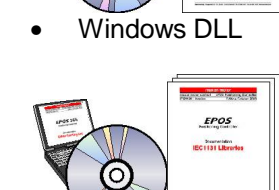

IEC1131 libraries

EPOS

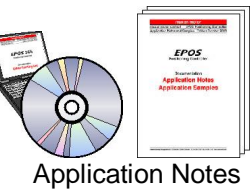

- Application Samples

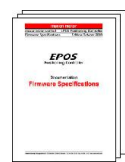

Firmware Specification

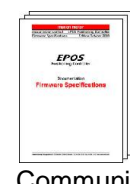

Communication Guide

Obrázek 2: hierarchie dokumentace EPOS

### 4 Bezpečnostní pokyny

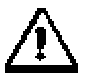

### Odborná obsluha

Instalaci a uvedení do provozu smí provádět pouze vhodně vyškolená osoba.

### Zákonné předpisy

Uživatel musí zajistit, aby zesilovač a k němu příslušné komponenty byly montovány a připojeny dle místních zákonných předpisů.

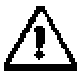

### Odpojení zátěže

Při prvním uvedení do provozu musí motor běžet zásadně v chodu naprázdno, tj. s odpojenou zátěží

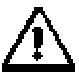

### Přídavná bezpečnostní zařízení

Elektronické přístroje jsou poruchové. Stroje a zařízení musí mít na přístrojích nezávislé kontrolní a bezpečnostní vybavení. Při výpadku zařízení, špatné obsluze, výpadku regulační nebo řídící jednotky, poruše kabelu apod. musí být celé zařízení uvedeno do bezpečného provozního stavu.

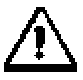

### Opravy

Opravy smí provádět pouze autorizovaná instituce nebo výrobce. Neoprávněným otevřením, neodbornou opravou mohou uživateli vzniknout závažná nebezpečí.

| $\wedge$ |
|----------|
|          |

### Ohrožení života

Dbejte na to, aby během instalace EPOS 24/5 žádná související zařízení nebyla pod proudem! Po zapojení se nedotýkat žádných vodivých součástí pod napětím!

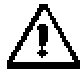

### Maximální provozní napětí

Připojené provozní napětí smí ležet pouze v rozsahu mezi 11 až 24 VDC. Napětí nad 27VDC nebo přepólování jednotku zničí.

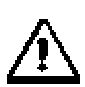

### Elektrostaticky ohrožené součástky (ESD- Elektrostatic sensitive device.)

### 5 Instalace a konfigurace

### 5.1 Krok 1: Instalace softwaru

Instalujte software z CD-ROM EPOS. CD-ROM obsahuje všechny potřebné informace a nástroje pro instalaci a činnost řídící jednotky EPOS (manuály, firmware, nástroje, knihovny Windows DLLs).

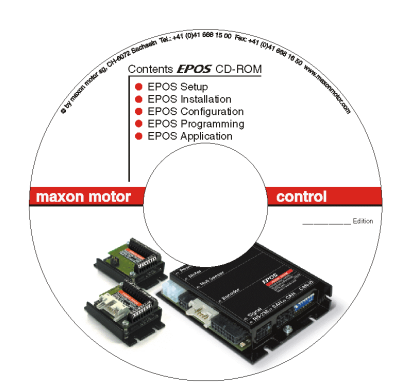

Obrázek 3: CD-ROM EPOS

Poslední edice software k řídící jednotce EPOS může být stažena z internetových stránek: <u>http://www.maxonmotor.com</u> kategorie <Service>, podadresář <Downloads>.

Minimální systémové požadavky:

Win95, Win98, Windows ME, Windows NT 4.0, Windows 2000, XP 486 procesor, 16 MB RAM 50 MB volného prostoru na pevném disku rozlišení obrazovky 800 x 600 pixelů při 256 barvách

Řiďte se instrukcemi pro instalaci celého software na váš počítač:

### 1. Vložte CD-ROM

Vložte EPOS CD-ROM do CD-ROM mechaniky vašeho počítače.

### 2. Spusťte instalační program 'EPOS\_CD-ROM.exe'

Normálně se instalační program spustí automaticky po vložení CD-ROM. Alternativně spusťte 'EPOS\_CD-ROM.exe'

### 3. Následujte instrukce během instalačního programu

Prosím čtěte každou instrukci pozorně. Během instalačního procesu budete dotazováni na pracovní adresář. (Doporučení: C:\Program files\maxon motor EPOS CD-ROM)

### 4. Ověřte nové zástupce a položky v menu START

Všechny potřebné soubory jsou kopírovány na pevný disk 'maxon motor EPOS CD-ROM' dovolující přístup do všech složek. Na plochu bude přidán zástupce 'EPOS\_UserInterface.exe'.

### 5. Změna nebo odebrání EPOS software

Pro změnu nebo odebrání software EPOS spusťte instalační program 'EPOS\_CD-ROM.exe' a postupujte podle instrukcí.

### 5.2 Krok 2: Přednastavení Hardware

### 5.2.1 maxon EC motor

Při použití EPOS 24/5 pro maxon EC motor není přednastavení třeba.

### 5.2.2 maxon DC motor s odděleným kabelem pro motor a inkrementální snímač

Při použití EPOS 24/5 pro maxon DC motor s odděleným kabelem pro motor a inkrementální snímač není přednastavení třeba.

# 5.2.3 maxon DC motor s integrovaným plochým kabelem motor/inkrementální snímač

Při použití EPOS 24/5 pro maxon DC motor s integrovaným plochým kabelem motor/inkrementální snímač je přednastavení potřeba. Jumper JP2 a JP3 jsou k nalezení na desce po otevření krytu.

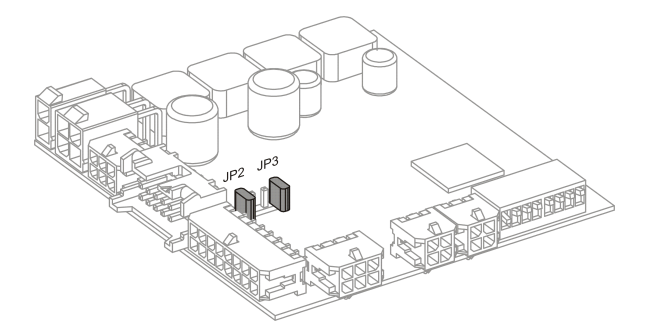

Obrázek 4: Umístění JP2 a JP3 (výrobní nastavení)

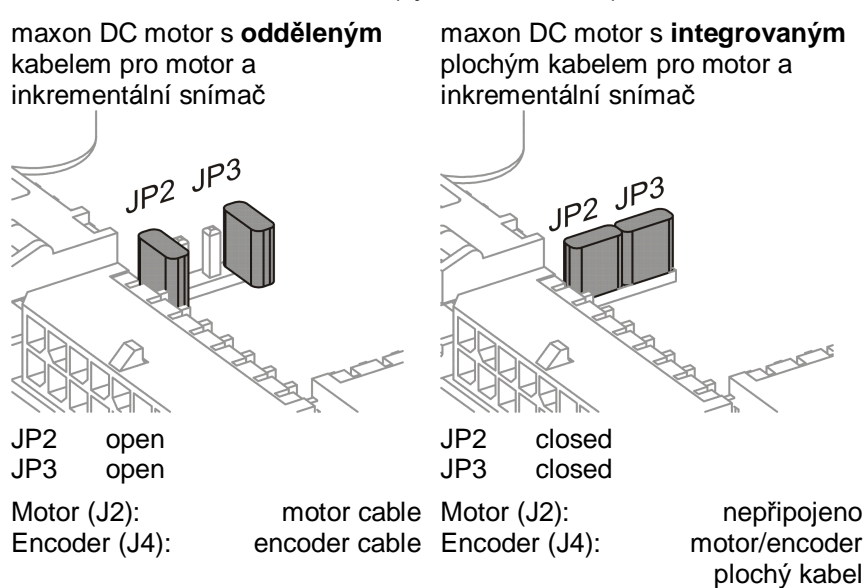

Obrázek 5: Konfigurace JP2 a JP3

### 5.3 Krok 3: Minimální externí elektroinstalace

### 5.3.1 EPOS 24/5 pro maxon EC motor

Zapojte EPOS 24/5 při použití níže uvedených kabelů.

Potřebujete:

| EPOS 24/5 jednotku řízení polohy     | objednací číslo 275512 |
|--------------------------------------|------------------------|
| EPOS power kabel (konektor J1)       | objednací číslo 275829 |
| EPOS motor kabel (konektor J2)       | objednací číslo 275851 |
| EPOS hall senzor kabel (konektor J3) | objednací číslo 275878 |
| EPOS encoder kabel (konektor J4)     | objednací číslo 275934 |
| EPOS RS232-COM kabel (konektor J6)   | objednací číslo 275900 |

### 1. Připojení EPOS power kabelu

Připojte power kabel (objednací číslo 275829) do konektoru J1 jednotky EPOS 24/5. Opačnou stranu kabelu připojte k napájení (+11 ... +24 VDC).

Potřebný výstupní proud závisí na zatížení (kontinuálně max. 5 A; při zrychlování krátkodobě max. 10 A)

**Poznámka!** Ubezpečte se, že napájecí napětí je mezi +11 a +24 VDC. Napětí vyšší než +27 VDC nebo napětí špatné polarity zničí jednotku.

### 2. Připojení EPOS motor kabelu

Připojte motor kabel (objednací číslo 275851) do konektoru J2 jednotky EPOS 24/5. Opačnou stranu kabelu připojte na svorkovnici. Vývody z motoru připojte na opačnou stranu svorkovnice.

### 3. Připojení EPOS hall senzor kabelu

Připojte hall senzor kabel (objednací číslo 275878) do konektoru J3 jednotky EPOS 24/5. Opačnou stranu kabelu připojte na svorkovnici. Připojte přívody hallových senzorů motoru na opačnou stranu svorkovnice.

### 4. Připojení EPOS encoder kabelu

Připojte encoder kabel (objednací číslo 275934) do konektoru J4 jednotky EPOS 24/5. Opačnou stranu kabelu připojte do inkrementálního snímače motoru.

### 5. Připojení EPOS RS232-COM kabelu

Připojte RS232-COM kabel (objednací číslo 275900) do konektoru J6 jednotky EPOS 24/5. Opačnou stranu kabelu připojte na volný port RS232 vašeho PC.

**Poznámka!** Jestliže nepoužijete maxon kabely, musíte propojit konektory užitím manuálu 'Cable Starting Set'.

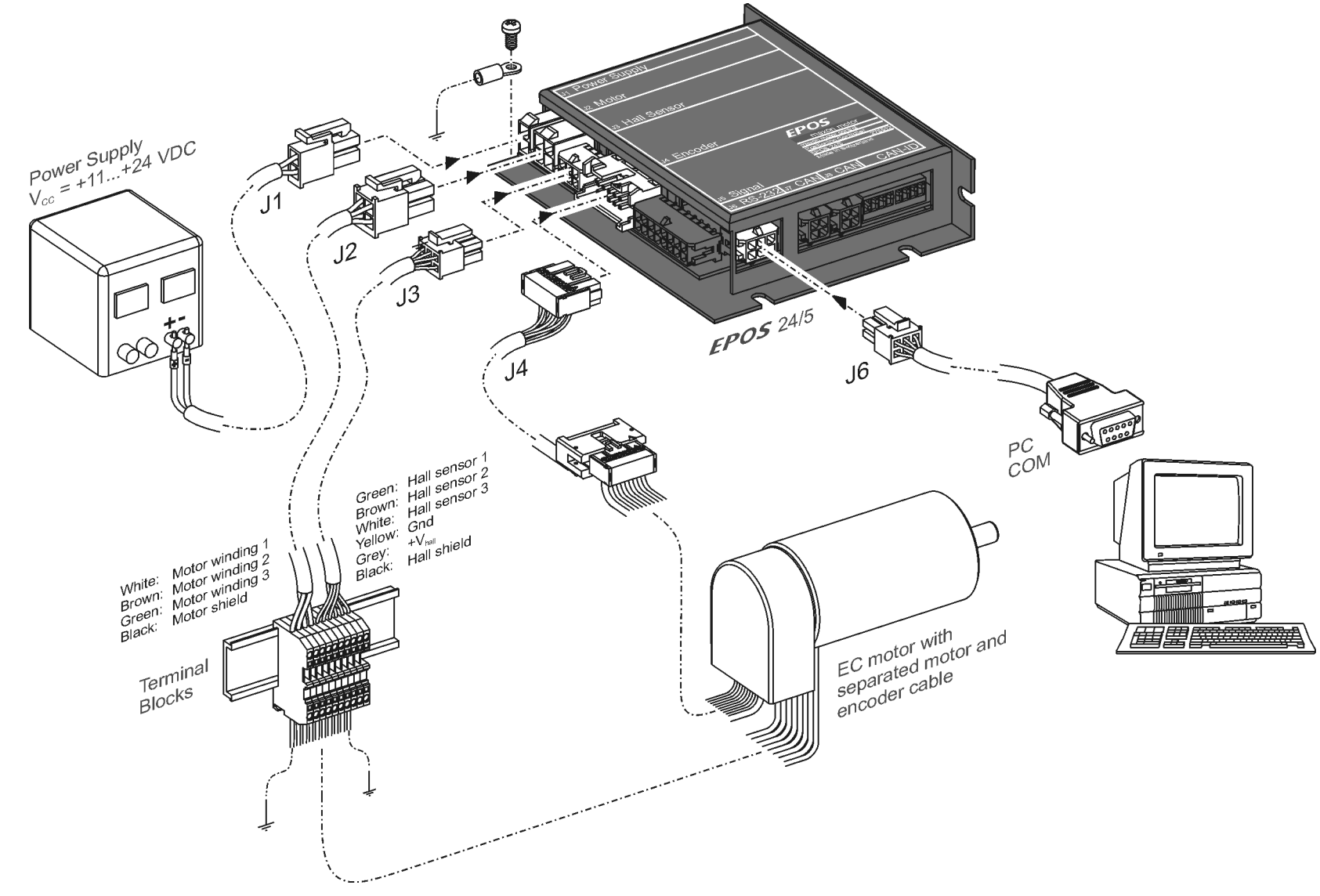

Obrázek 6: Minimální propojení Maxon EC motoru

# 5.3.2 EPOS 24/5 pro maxon DC motor s odděleným kabelem pro motor a inkrementální snímač

Následující volba umožňuje instalaci hardwaru pro maxon DC motor s odděleným kabelem pro motor a inkrementální snímač. Pro propojení použijte níže uvedené kabely.

Potřebujete:

| EPOS 24/5 jednotku řízení polohy   | objednací číslo 275512 |
|------------------------------------|------------------------|
| EPOS power kabel (konektor J1)     | objednací číslo 275829 |
| EPOS motor kabel (konektor J2)     | objednací číslo 275851 |
| EPOS encoder kabel (konektor J4)   | objednací číslo 275934 |
| EPOS RS232-COM kabel (konektor J6) | objednací číslo 275900 |

### 1. Připojení EPOS power kabelu

Připojte power kabel (objednací číslo 275829) do konektoru J1 jednotky EPOS 24/5. Opačnou stranu kabelu připojte k napájení (+11 ... +24 VDC).

Potřebný výstupní proud závisí na zatížení (kontinuálně max. 5 A; při zrychlování krátkodobě max. 10 A)

**Poznámka!** Ubezpečte se, že napájecí napětí je mezi +11 a +24 VDC. Napětí vyšší než +27 VDC nebo napětí špatné polarity zničí jednotku.

### 2. Připojení EPOS motor kabelu

Připojte motor kabel (objednací číslo 275851) do konektoru J2 jednotky EPOS 24/5. Opačnou stranu kabelu připojte na svorkovnici. Vývody z motoru připojte na opačnou stranu svorkovnice.

### 3. Připojení EPOS encoder kabelu

Připojte encoder kabel (objednací číslo 275934) do konektoru J4 jednotky EPOS 24/5. Opačnou stranu kabelu připojte do inkrementálního snímače motoru.

### 4. Připojení EPOS RS232-COM kabelu

Připojte RS232-COM kabel (objednací číslo 275900) do konektoru J6 jednotky EPOS 24/5. Opačnou stranu kabelu připojte na volný port RS232 vašeho PC.

**Poznámka!** Jestliže nepoužijete maxon kabely, musíte propojit konektory užitím manuálu 'Cable Starting Set'.

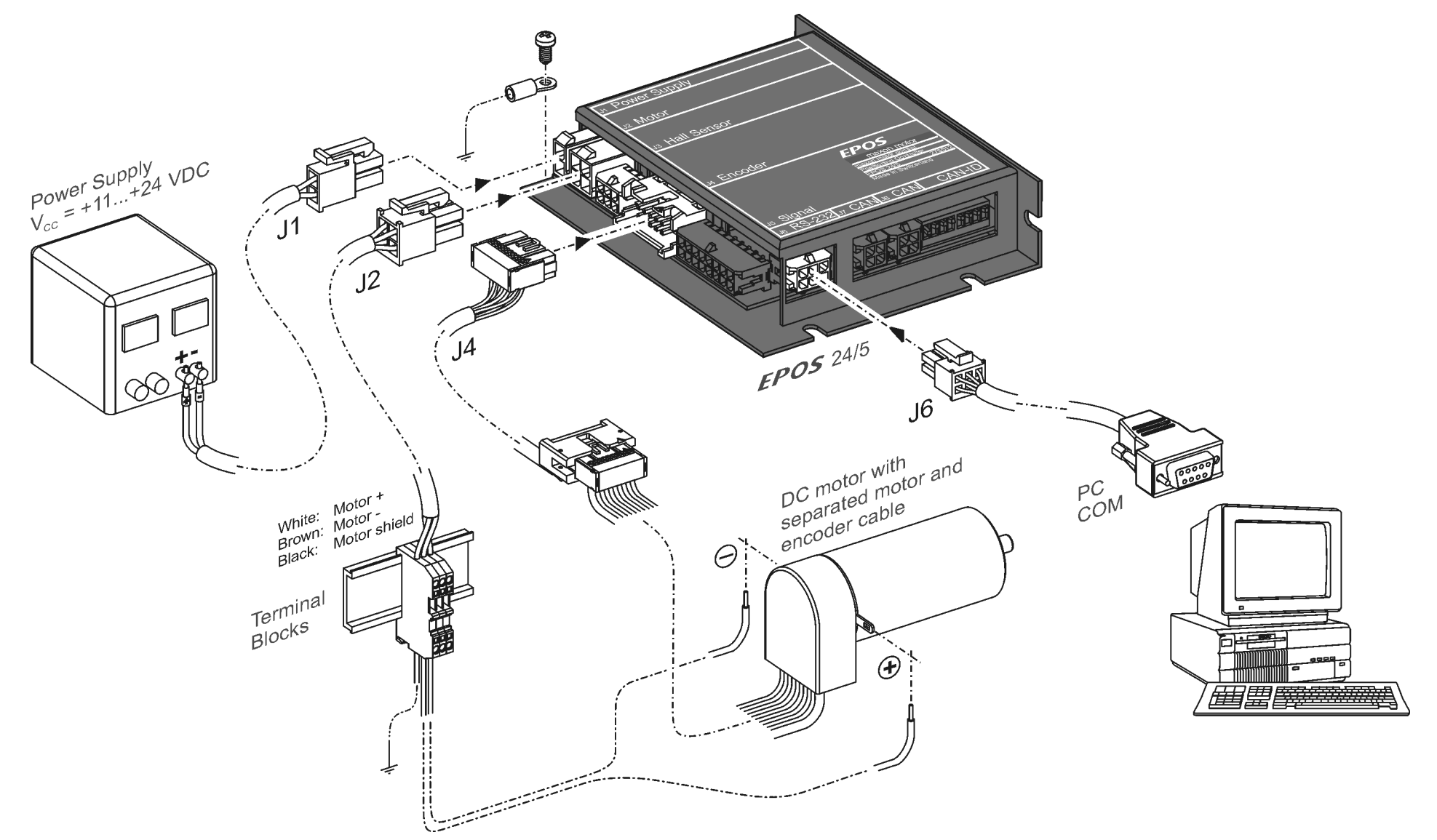

Obrázek 7: Minimum propojení maxon DC motoru s odděleným kabelem pro motor a inkrementální snímač

# 5.3.3 EPOS 24/5 pro maxon DC motor s integrovaným plochým kabelem pro motor a inkrementální snímač

Následující volba umožňuje instalaci hardwaru pro maxon DC motor s integrovaným plochým kabelem pro motor a inkrementální snímač. Pro propojení použijte níže uvedené kabely.

Potřebujete:

EPOS 24/5 jednotku řízení polohy...... objednací číslo 275512 EPOS power kabel (konektor J1)..... objednací číslo 275829 EPOS encoder kabel (konektor J4) ..... objednací číslo 275934 EPOS RS232-COM kabel (konektor J6)...... objednací číslo 275900

### 1. Ověřte přednastavení jumperu

Přesvěčte se, že jste přednastavili jumpery jak je popsáno v kapitole <u>"6.2.3 maxon DC motor s integrovaným plochým kabelem pro motor a inkrementální snímač"</u>.

### 2. Připojení EPOS power kabelu

Připojte power kabel (objednací číslo 275829) do konektoru J1 jednotky EPOS 24/5. Opačnou stranu kabelu připojte k napájení (+11 ... +24 VDC). Potřebný výstupní proud závisí na zatížení (kontinuálně max. 5 A; při zrychlování krátkodobě max. 10 A)

**Poznámka!** Ubezpečte se, že napájecí napětí je mezi +11 a +24 VDC. Napětí vyšší než +27 VDC nebo napětí špatné polarity zničí jednotku.

### 3. Připojení EPOS encoder kabelu

Připojte encoder kabel (objednací číslo 275934) do konektoru J4 jednotky EPOS 24/5. Opačnou stranu kabelu připojte do inkrementálního snímače motoru.

### 4. Připojení EPOS RS232-COM kabelu

Připojte RS232-COM kabel (objednací číslo 275900) do konektoru J6 jednotky EPOS 24/5. Opačnou stranu kabelu připojte na volný port RS232 vašeho PC.

**Poznámka!** Jestliže nepoužijete maxon kabely, musíte propojit konektory užitím manuálu 'Cable Starting Set'.

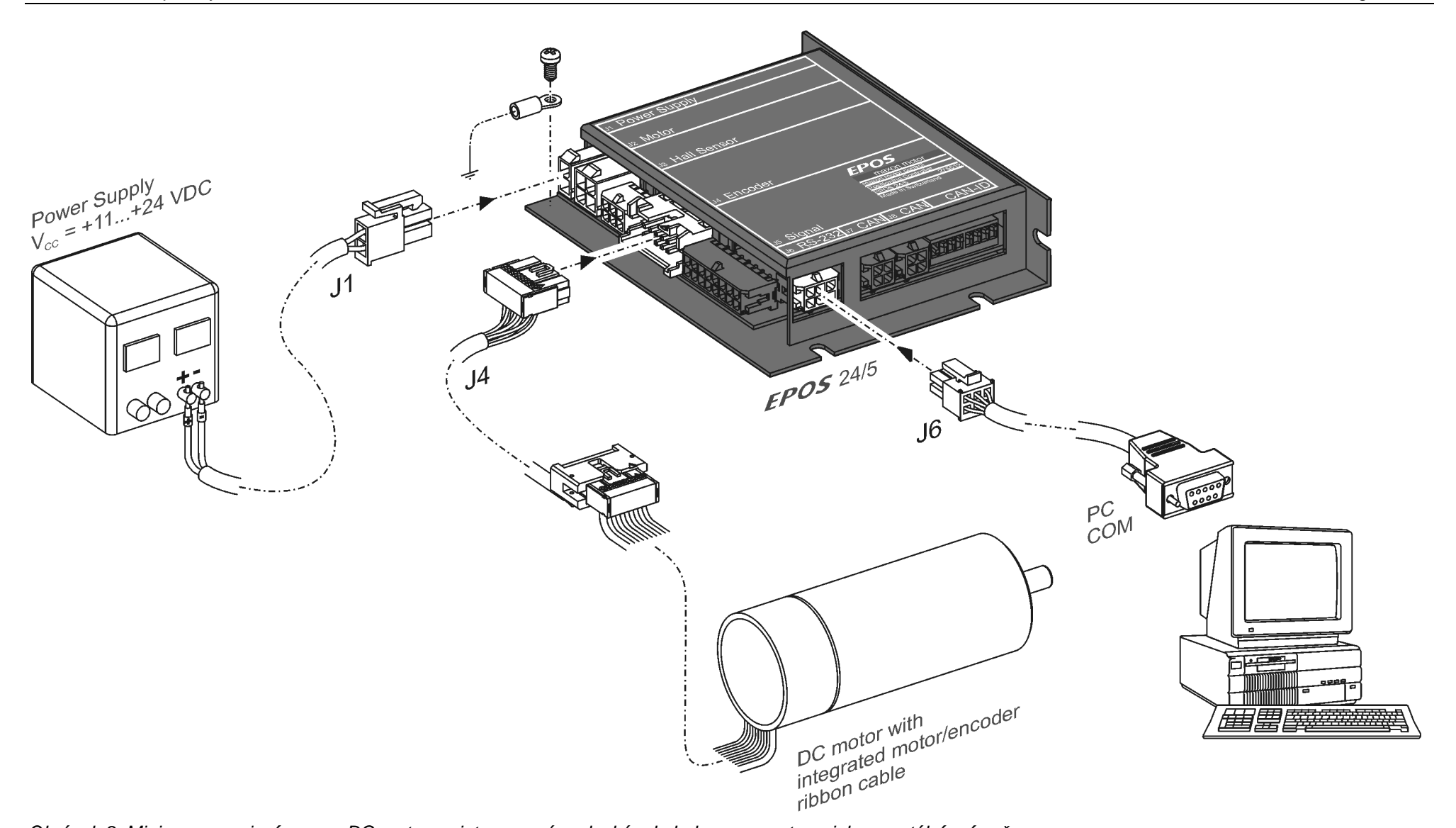

Obrázek 8: Minimum zapojení maxon DC motoru s integrovaným plochým kabelem pro motor a inkrementální snímač.

### 5.4 Krok 4: Konfigurace systému

V této sekci budete konfigurovat EPOS 24/5 pro váš pohon. Musíte znát některá technická data vašeho pohonu. Použijte MAXON katalog nebo katalogové listy použitých komponent.

Pro konfiguraci vašeho pohonu postupujte následovně:

#### 1. Zapnutí

Připojte napětí na EPOS 24/5.

### 2. Start 'EPOS User Interface' V 1.10 nebo vyšší

Spusťte 'EPOS UserInterface.exe' na ploše k nastartování grafického uživatelského rozhraní (GUI). Spuštěním 'EPOS User Interface' se automaticky nastartuje 'Startup Wizard'.

#### 3. 'Startup Wizard' Krok 1: Minimální externí propojení

- a) Ověřte, že vaše instalace hardwaru je správná, viz. kapitola <u>"6.3</u> <u>Krok 3: Minimální externí elektroinstalace"</u>.
- b) Jestliže jste již četli dokument 'Getting Started', klikněte na tlačítko "Confirm that you've read the 'Getting Started' document".
   V opačném případě je možné zobrazit dokument on-line kliknutím na 'Show Getting Started'.

| Correct hardware installation!           |                  |
|------------------------------------------|------------------|
|                                          |                  |
| Confirm that you've read the 'Getting St | arted' document! |
| Show 'Getting Started'                   |                  |
| INFO: All documentations are available   | on the internet  |
| in the section "Service" as "Dow         | vnload''.        |

Obrázek 9: Startup wizard dialog pro minimální externí propojení

c) Klikněte na tlačítko "Weiter" pro další krok.

### 4. 'Startup Wizard' Krok 2: RS232 Communication Setting!

a) Ověřte, zda propojení RS232 je správné, viz kapitola <u>"6.3 Krok 3:</u> <u>Minimální externí elektroinstalace"</u>.

| s Itor.co                                | elect the correct communication settings!       |
|------------------------------------------|-------------------------------------------------|
| Ĩ                                        | Serial Port COM1                                |
| Sa Sa Sa Sa Sa Sa Sa Sa Sa Sa Sa Sa Sa S | Baudrate 38400 baud                             |
| 1 In                                     | Search Communication Setting                    |
| -                                        |                                                 |
| - <u>t</u>                               | have a look at the document 'Getting Started' ! |

Obrázek 10: Startup wizard dialog pro nastavení RS232

| maxon motor                 |                                                                                                    |  |  |
|-----------------------------|----------------------------------------------------------------------------------------------------|--|--|
| Jednotka řízení polohy EPOS |                                                                                                    |  |  |
| t<br>C                      | <ul> <li>Klikněte na tlačítko "Search Communication Setting", abyste našli<br/>používaný COM port a automaticky nastavili přenosovou rychlost.</li> <li>Jestliže je správná komunikace nastavena, zobrazí se následující<br/>okno.</li> </ul> |  |  |

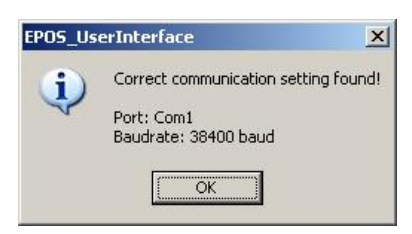

Obrázek 11: Nastavení komunikace

- d) Klikněte na tlačítko 'OK' pro potvrzení a akceptování hodnot.
- e) Klikněte na tlačítko "Weiter" pro další krok.

### 5. 'Startup Wizard' Krok 3: Typ motoru

| a) | Vyberte | použitý | typ | motoru. |
|----|---------|---------|-----|---------|
|----|---------|---------|-----|---------|

| 1 2   | Select the correct motor type ! |
|-------|---------------------------------|
| Ĕ     | maxon DC motor                  |
|       | C maxon <u>D</u> C motor        |
| MM.   | maxon EC motor                  |
| tp:// | • maxon EC motor                |

Obrázek 12: Startup wizard dialog pro výběr typu motoru.

- b) Klikněte na tlačítko "Weiter" pro další krok.
- 6. 'Startup Wizard' Krok 4 pro EC motory: Počet pólových párů
- a) Vyberte správný počet pólových párů motoru.

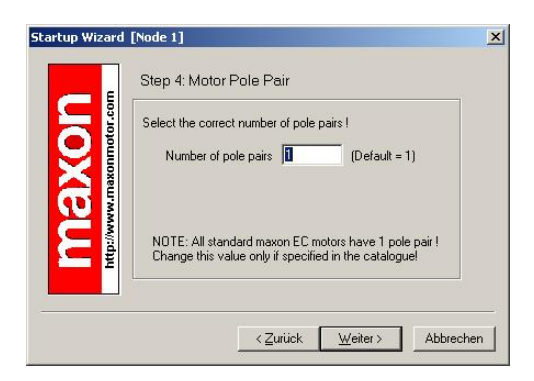

Obrázek 13: Startup wizard dialog pro výběr pólových páru EC motoru

b) Klikněte na tlačítko "Weiter" pro další krok.

# 'Startup Wizard' Krok 4 pro DC motors: Data motoru

- a) Vyberte maximální přípustnou rychlost (řádek 9 v katalogovém listu motoru).
- b) Vyberte maximální trvalý proud (řádek 10).
- c) Vyberte tepelnou časovou konstantu vinutí (line 21).

| otor.c | Select the correct motor data ! | (see catalo | gue mot | or data ) |
|--------|---------------------------------|-------------|---------|-----------|
| Ē      | Max. permissible speed          | 25000       | rpm     | (line 9)  |
| Ê      | Max. continuous current         | 5000        | mΑ      | (line 10  |
| MM     | Max. output current limit       | 10000       | mΑ      |           |
| N.     | Thermal time constant winding   | 4.0         | s       | (line 21  |

Obrázek 14: Startup wizard dialog pro nastavení dat DC motoru

d) Klikněte na tlačítko "Weiter" pro další krok.

- 7. 'Startup Wizard' Krok 5 pro EC motory: Data motoru
- a) Vyberte maximální dovolenou rychlost (řádek 8 v katalogovém listu motoru).
- b) Vyberte maximální přípustný proud (řádek 9).
- c) Vyberte tepelnou časovou konstantu vinutí (řádek 19).

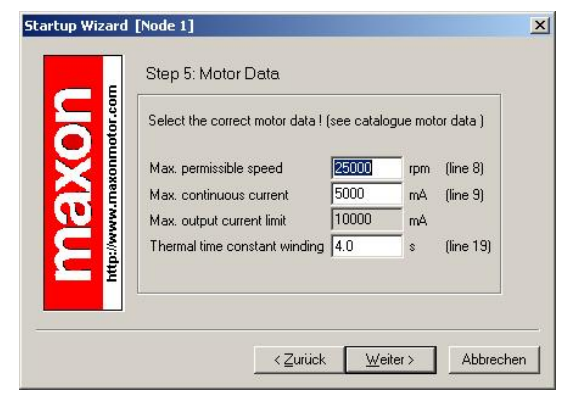

Obrázek 15: Startup wizard dialog pro nastavení dat EC motoru

- d) Klikněte na tlačítko "Weiter" pro další krok.
- 8. 'Startup Wizard' Krok 6 pro EC motory: Typ snímače polohy
- a) Vyberte použitý typ snímače polohy

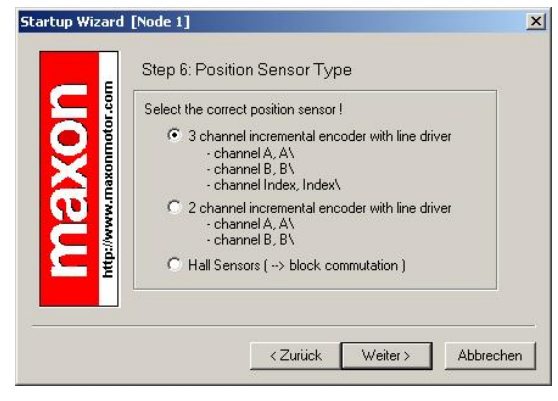

Obrázek 17: Startup wizard dialog pro výběr snímače polohy EC motoru

b) Klikněte na tlačítko "Weiter" pro další krok.

### 'Startup Wizard'

- Krok 5 pro DC motory: Typ snímače polohy
  - a) Vyberte použitý typ snímače polohy

|           | Select the correct position sensor !<br>© [3 channel incremental encoder with line driver]<br>- channel A, A\<br>- channel B, B\<br>- channel Index, Index\<br>© 2 channel incremental encoder with line driver |
|-----------|----------------------------------------------------------------------------------------------------|
| Http://ww | - channel B, B\<br>- channel B, B\<br>                                                                                                    |

Obrázek 16: Startup wizard dialog pro výběr typu snímače polohy DC motoru

b) Klikněte na tlačítko "Weiter" pro další krok.

### Startup Wizard' Krok 6 pro DC motory: Rozlišení polohy

a) Zadejte rozlišení použitého inkrementálního snímače.

|  | Enter the correct encoder resolution !<br>Encoder resolution<br>Position resolution 2000 qc/turn<br>The encoder determines the position resolution!<br>Position Resolution [qc/turn] = 4* Encoder Resolution |
|--|----------------------------------------------------------------------------------------------------|
|--|----------------------------------------------------------------------------------------------------|

Obrázek 18: Startup wizard dialog pronastavení rozlišení inkrementálního snímače DC motoru.

b) Klikněte na tlačítko "Weiter" pro další krok.

Jednotka řízení polohy EPOS

 c) Důležitá poznámka pro použití Hallových sond: Pro řádnou funkci regulace si uvědomte následující omezení.

| WARNING!                                     | WARNING!                                          | WARNING!                                   | WARNING!                |
|----------------------------------------------|---------------------------------------------------|--------------------------------------------|-------------------------|
| The option 'Hall Ser<br>Only the following a | <mark>isors' results in</mark><br>pplication case | a low position restances a low position re | esolution               |
| Position Regulation                          | : Multi Pole B                                    | EC Motors (4 po                            | le pairs and higher)    |
| Velocity Regulation                          | : Velocity hig                                    | pher than 1000 r                           | pm (1 pole pair motors) |
| Current Regulation                           | : No Restrict                                     | tions                                      |                         |

Obrázek 19: Doporučení pro použití Hallových snímačů jako snímače polohy.

- d) Prosím zvažte toto varování před kliknutím na tlačítko "Accept" pro další krok.
- 9. 'Startup Wizard' Krok 7 pro EC motory: Rozlišení polohy
- a) Zadejte rozlišení použitého inkrementálního snímače.

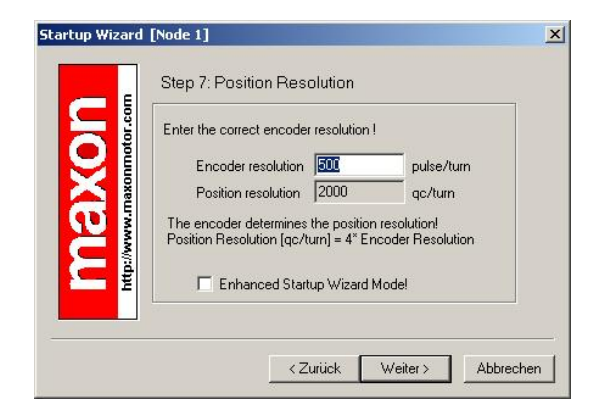

Obrázek 20: Startup wizard dialog pro nastevení rozlišení inkrementálního snímače EC motoru

b) Klikněte na tlačítko "Weiter" pro další krok.

# 'Startup Wizard' Krok 7 pro DC motory: shrnutí

- a) Krátké shrnutí nejdůležitějších konfiguračních hodnot se zobrazí v tomto okně.
- b) Jestliže jsou v konfiguraci nějaké chyby, můžete jít zpět kliknutím na tlačítko "Zurück" a změnit hodnoty.
- c) Jestliže nechcete spouštět "startup wizard" při každém nastartování "EPOS uživatelského rozhraní", můžete zrušit volbu 'Always start this wizard after program start'.

| Now you have configu | ired the EPOS !                 |
|----------------------|---------------------------------|
| RS232 Baudrate       | 38400 baud                      |
| Motor Type           | maxon DC motor                  |
| Position Sensor Typ  | e 3 channel incremental encoder |
| Position Resolution  | 2000 qc/turn                    |
| 🔽 Always start thi   | s wizard after program start.   |

Obrázek 21: Startup wizard - shrnutí konfigurace

 d) Jestliže jsou všechna nastavení správná, klikněte na tlačítko "Fertig stellen" pro zavření "startup wizard".

- 10. 'Startup Wizard' Krok 8 pro EC motory: Shrnutí
- a) Krátké shrnutí nejdůležitějších konfiguračních hodnot se zobrazí v tomto okně.
- b) Jestliže jsou v konfiguraci nějaké chyby, můžete jít zpět kliknutím na tlačítko "Zurück" a změnit hodnoty.
- c) Jestliže nechcete spouštět "startup wizard" při každém nastartování "EPOS uživatelského rozhraní", můžete zrušit volbu 'Always start this wizard after program start'.

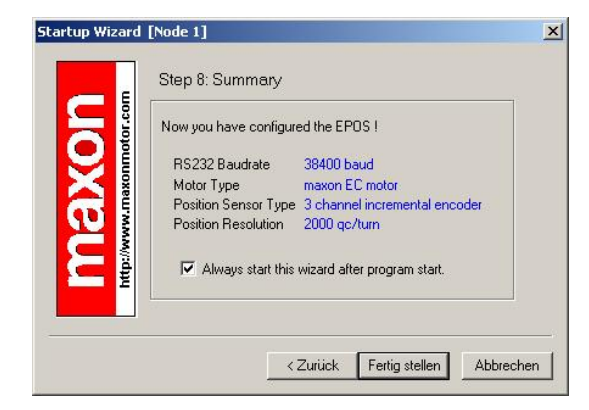

Obrázek 22: Startup wizard dialog pro nastavení rozlišení inkrementálního snímače EC motoru

 d) Jestliže jsou všechna nastavení správná, klikněte na tlačítko "Fertig stellen" pro zavření "startup wizard".

### 11. Uložení a aktivování parametrů

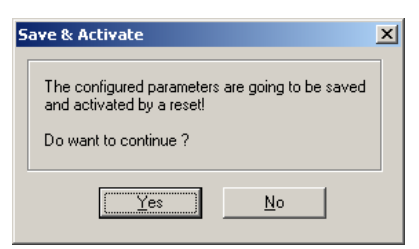

Obrázek 23: Uložení & aktivování nastavených parametrů

a) Klikněte na tlačítko 'Yes' pro akceptování parametrů.

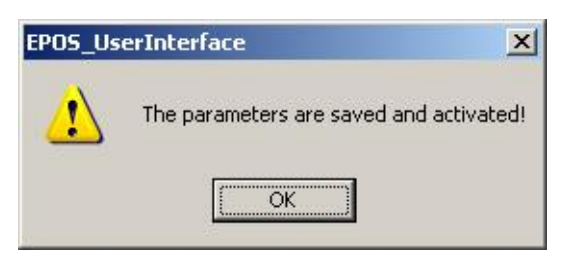

Obrázek 24: Potvrzení aktivace parametrů

b) Potvrďte kliknutím na tlačítko 'OK'.

### 12. Mazání chyby CAN

Nyní bude otevřen slovník objektů. Protože CAN komunikace není připojena, zobrazí se error 'CAN in Error Passive Mode'

 Klikněte na tlačítko 'Clear Errors' pro vymazání chyby 'CAN in Passive Error Mode'.

| Vizards        | DataRecordin             | g 1/0 M     | Ionitor         |                     |               |                 |              |                          |
|----------------|--------------------------|-------------|-----------------|---------------------|---------------|-----------------|--------------|--------------------------|
| Ci             | Position Mode            | Veloc       | ity Mode        | Current Mode        | Master Er     | ncoder Mode     | St           | ep Direction Mode        |
|                | Object Dictio            |             | evice Coptrol   | Profile Pos         | tion Mode     | Homing M        | oda          | Profile Velocity Mode    |
| artup Wizard   | object Dictio            |             | EVICE CONTROL   | Tronic ros          | donnode       |                 |              | Tronic velocity hour     |
|                | Object Dictionary Access |             |                 |                     |               |                 |              |                          |
| ulation Tuning |                          |             |                 |                     |               | Active          | Object Filte | y System Parameter       |
|                | Index                    | SubIndex    | Name            |                     |               | DataType        | AccessT      | y Value                  |
|                | 0x6065                   | 0x00        | Max Following   | g Error             |               | UInt32          | BW           | 2000                     |
| are Download   | 0x60F6                   | 0x01        | Current Repu    | ator P-Gain         |               | Int16           | BW           | 400                      |
| Wizard         | 0x60F6                   | 0x02        | Current Regu    | lator I-Gain        |               | Int16           | BW           | 130                      |
| WILLIG .       | 0x60F9                   | 0x01        | Speed Regul     | ator P-Gain         |               | Int16           | BW           | 682                      |
| a              | 0x60F9                   | 0x02        | Speed Regul     | ator I-Gain         |               | Int16           | BW           | 220                      |
| -Y I           | 0x60FB                   | 0x01        | Position Regu   | lator P-Gain        |               | Int16           | BW           | 150                      |
| ~              | 0x60FB                   | 0x02        | Pasition Real   | lator I-Gain        |               | Int16           | BW           | 100                      |
| Configuration  | 0x60FB                   | 0x03        | Position Real   | lator D-Gain        |               | Int16           | BW           | 200                      |
| Wizard         | 0x6402                   | 0x00        | MotorType       |                     |               | UInt16          | BW           | 10                       |
|                | 0x6410                   | 0x01        | Continuous C    | urrent Limit        |               | UInt16          | BW           | 5000                     |
| T. 🔪 🛛         | 0x6410                   | 0x02        | Output Curren   | nt Limit            |               | UInt16          | BW           | 10000                    |
| KA /           | 0x6410                   | 0x03        | PolePair Num    | ber                 |               | UInt8           | BW           | 1                        |
| arameter 🔪     | 0x6410                   | 0:04        | Max Speed in    | CurrentMode         |               | UInt16          | BW           | 25000                    |
| Download 🛛 🕺   | 0x6410                   | 0x05        | Thermal Time    | Constant Winding    |               | UInt16          | BW           | 40                       |
|                | - 0x2001                 | 0.00        | CAN Bitrate     |                     |               | UInt16          | BW           | 0                        |
|                | 0x2002                   | 0x00        | RS232 Baudr     | ate                 |               | UInt16          | BW           | 3                        |
|                | 0.0071                   | 0.04        | Diele Deskie    | tai 17              | (l.           | UL.de           | m1+7         | ő                        |
| ŕ              | 1.5 08 501               | INDL Copper | ted EPDS: Soft  | ware\/ersion: 0v201 | 0 HardwareVe  | ersion: 0x6210  | AppNumb      | er Ovifff AppVersion Ov  |
|                |                          | I           | 100 ET 00. 0014 | Trate Foreign Onze  | o mandwallove | ACIENCE CAOLITO | - ipp tumo   | a, onini ripproision, ov |
| 18             | Clear Errors             | H. H.       | 2               | Error/Warning       | Description   |                 |              |                          |

Obrázek 25: Mazání chyby CAN

- b) Jestliže se vyskytnou jiné chyby, ověřte zapojení a konfiguraci startup. Pro další informace o chybách se obraťte na dokumentaci EPOS firmware.
- c) Vaše jednotka EPOS je nyní připravena pro ladění zesílení regulátoru.

### 5.5 Krok 5: Ladění regulačních zesílení

EPOS 24/5 nabízí možnost automatického ladění regulačních zesílení. Můžete ladit zesílení proudu, rychlosti a polohy na regulátoru. Funkce automatického ladění je dobrou pomůckou, ale nemohou být garantovány optimální regulační parametry. Automatické ladění je dobrým výchozím bodem pro ruční ladění.

Následující postup je doporučen pro ladění regulačních zesílení.

### 5.5.1 Spuštění nástroje pro automatické ladění

 a) V uživatelském rozhraní jednotky EPOS dvakrát klikněte na tlačítko 'Regulation Tuning' pro spuštění nástroje automatického ladění.

| EPOS UserInterfac    | e Version 1.10 [       | Node 1]   | Basada Baar   | 116                |               |                |               |                      |            |
|----------------------|------------------------|-----------|---------------|--------------------|---------------|----------------|---------------|----------------------|------------|
| File Communication 3 | les estores (          | Dervice V | Vizarus view  | Help               |               |                |               |                      |            |
| Node 1               | <del>74</del> 78   🛈 🖣 | P / P 🖾   | Ø ?? Y        | 🥩 诸 🦬              |               |                |               |                      |            |
| Wizards              | DataRecording          | I/O M     | Ionitor       |                    |               |                |               |                      |            |
| Ra                   | Position Mode          | Veloc     | ity Mode      | Current Mode       | Master F      | ocoder Mode    | Sten          | Direction Mode       | ר          |
|                      | - Hostdon Hode         | 70100     | acy mode      |                    | Mascar E      |                |               |                      |            |
| Charlen 11/mar       | Object Diction         | iary D    | evice Control | Profile Po         | isition Mode  | Homing M       | ode           | Profile Velocity Mod | Je         |
| Stallup Wiza         | _                      |           |               |                    |               |                |               |                      |            |
|                      |                        |           |               |                    | т             | FPOS           | 📕 is disable. | d 📰                  |            |
|                      | Object                 | Diction   | ary Acc       | ess                | 122222 2222   |                |               |                      |            |
|                      |                        |           |               |                    |               |                |               |                      |            |
| Regulation Tuning    |                        |           |               |                    |               |                | I             | <u></u>              |            |
|                      |                        |           |               |                    |               | Active         | Object Filter | System Parameter     | <u> </u>   |
|                      | Index                  | SubIndex  | Name          |                    |               | DataType       | AccessTy      | Value                |            |
|                      | 0x6065                 | 0×00      | Max Enllowi   | na Error           |               | UInt32         | BW            | 2000                 |            |
| Firmware Download    | 0x60F6                 | 0x01      | Current Red   | ulator P-Gain      |               | Int16          | BW            | 400                  |            |
| Wizard               | 0x60F6                 | 0x02      | Current Rec   | ulator I-Gain      |               | Int16          | BW            | 130                  |            |
| madu                 | 0x60F9                 | 0x01      | Speed Reg     | lator P-Gain       |               | Int16          | BW            | 682                  |            |
|                      | 0x60F9                 | 0x02      | Speed Reg     | ulator I-Gain      |               | Int16          | BW            | 220                  |            |
|                      | 0x60FB                 | 0x01      | Position Re   | gulator P-Gain     |               | Int16          | BW            | 150                  |            |
| 100 0 0              | 0x60FB                 | 0x02      | Position Reg  | julator I-Gain     |               | Int16          | BW            | 100                  |            |
| 1/U Configuration    | 0x60FB                 | 0x03      | Position Reg  | julator D-Gain     |               | Int16          | BW            | 200                  |            |
| Wizard               | 0x6402                 | 0x00      | MotorType     |                    |               | UInt16         | BW            | 10                   |            |
|                      | 0x6410                 | 0x01      | Continuous    | Current Limit      |               | UInt16         | RW            | 5000                 |            |
|                      | 0x6410                 | 0x02      | Output Curri  | ent Limit          |               | UInt16         | BW            | 10000                |            |
|                      | 0x6410                 | 0x03      | PolePair Nu   | mber               |               | UInt8          | RW            | 1                    |            |
| Parameter            | 0x6410                 | 0x04      | Max Speed     | in CurrentMode     |               | UInt16         | BW            | 25000                |            |
| UpDownload           | 0x6410                 | 0x05      | Thermal Tim   | e Constant Windin  | 9             | UInt16         | BW            | 40                   |            |
|                      | 0x2001                 | 0x00      | CAN Bitrate   |                    |               | UInt16         | BW            | 0                    |            |
|                      | - 0x2002               | 0x00      | RS232 Bau     | frate              |               | UInt16         | HW            | 3                    | -          |
|                      | L_0.0074               | 0.04      | Dist. Daries  |                    | ki - di       | Lunate         | - mut         | 0                    |            |
|                      |                        |           |               |                    |               |                |               |                      |            |
|                      | NU EHROR               | Connec    | ted EPUS: So  | ttwareVersion: 0x2 | JIU HardwareV | ersion: Ux6210 | AppNumber:    | UxIIII AppVersion:   | 0x0004     |
|                      | Dear Errors            | History   | y (           | Error/Warning      | Description   |                |               |                      |            |
|                      | Error Info             |           |               |                    |               |                |               |                      |            |
| J                    | · · · · ·              |           |               |                    |               | r              |               |                      |            |
| Ready                |                        |           |               |                    |               |                | INOM          | jMonito              | or Running |

Obrázek 26: Spuštění ladění regulace

### 5.5.2 Automatické ladění regulátoru proudu

V prvním kroku laďte regulátor proudu.

a) Ponechte všechna nastavení na defaultních (přednastavených) hodnotách.

| lation Tuning [Node 1]                                                                                                    |                                                                             |
|----------------------------------------------------------------------------------------------------|-----------------------------------------------------------------------------|
| Regulator to Tune Current Regulator  Performance Index Integral of Abs(Enor)  Stap Type Current Step  Current Step  S00 mA Enhanced | Current Siles                                                               |
| he EPOS is disabled                                                                                                    | Turing Mode Auto Turing                                                     |
| Performance Index P43ain I+Gain                                                                                                    | Auto Name Value Delta<br>Proportional Gain 400 0<br>Proportional Gain 120 0 |
|                                                                                                    |                                                                             |
|                                                                                                    |                                                                             |

Obrázek 27: Tlačítka ladění

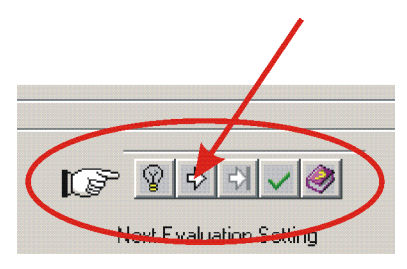

Obrázek 28: Tlačítka automatického ladění

- b) Klikněte na tlačítko 'Start Tuning' pro spuštění automatického ladění.
- c) Zablokujte hřídel motoru dokud nebude ukončeno automatické ladění regulátoru proudu.

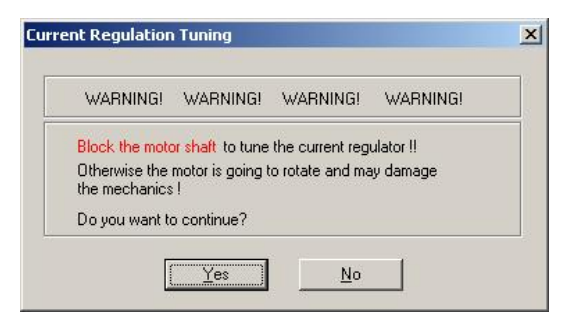

Obrázek 29: Potvrďte blokování hřídele motoru.

d) Potvrďte kliknutím na tlačítko 'Yes'.

 e) Nyní bude spuštěno automatické ladění. Hledání vhodných regulačních zesílení regulátoru proudu je automatické. Tato procedura může trvat. Všechny kroky ladění budou zobrazeny pro pozdější analýzy.

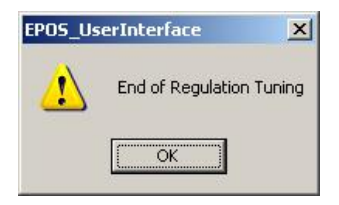

Obrázek 30: Potvrzení ukončení ladění

- f) Potvrďte ukončení ladění kliknutím na tlačítko 'OK'.
- g) Jestliže se vyskytne chyba a automatické ladění nebude spuštěno, prosím potvrďte a vymažte chybu. Další úprava spouštěcích parametrů viz. <u>kapitola 6.5.5 'Ruční ladění'</u>. Potom spusťte znovu automatické ladění.

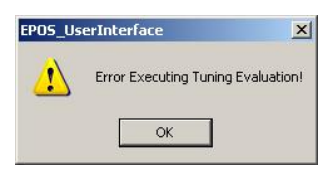

Obrázek 31: Potvrzení chyby ladění

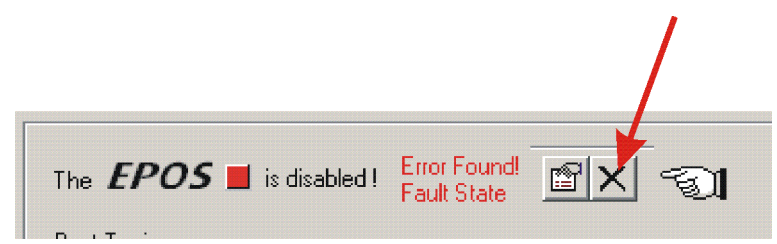

Obrázek 32: Vymazání chyby ladění

| Jednotka řízení po | lony | EPOS |
|--------------------|------|------|
|--------------------|------|------|

### 5.5.3 Automatické ladění regulátoru rychlosti

Nyní bude laděn regulátor rychlosti.

- a) Vyberte položku 'Velocity Regulator' v menu 'Regulator to Tune'.
- b) Ponechte všechna nastavení na defaultních (přednastavených) hodnotách.

| lation Tuning [Node 1]                                                                                                    |                                                                     |
|----------------------------------------------------------------------------------------------------|---------------------------------------------------------------------|
| Regulator to Turke Velocity Regulator<br>Performance Index: Current Regulator<br>Velocity Regulator<br>Position Regulator<br>Profile Velocity Step<br>Profile Velocity Step | Profile Generator         + + + + + + + + + + + + + + + + + + +     |
| The <b>EPOS I</b> is disabled I                                                                                                    | Turing Mode Auto Turing                                             |
| Sest Funing<br>Performance Index P-Gain F-Gain                                                                                                    | Auto Name Value Delta Proportional Gain 692 0 Proportional Gain 692 |
|                                                                                                    |                                                                     |

Obrázek 33: Automatické ladění regulátoru rychlosti

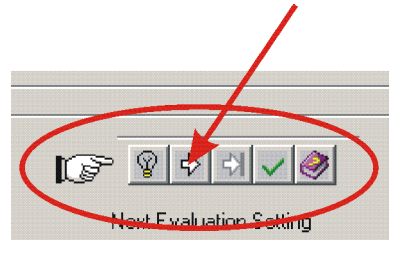

Obrázek 34: Tlačítko automatického ladění

- c) Klikněte na tlačítko 'Start Tuning' pro spuštění automatického ladění.
- d) Přesvědčete se, že hřídel motoru je volně otočná (tj. zátěž je odpojena).

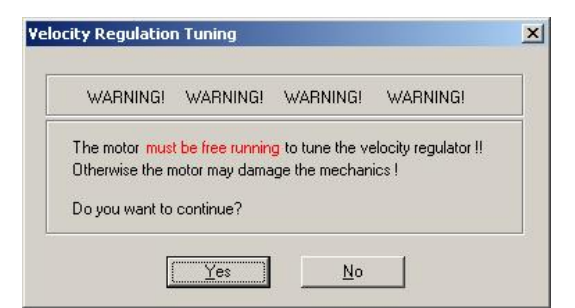

Obrázek 35: Potvrďte, že hřídel motoru je volně otočná

e) Potvrďte kliknutím na tlačítko 'Yes'.

f) Nyní bude spuštěno automatické ladění. Hledání vhodných regulačních zesílení regulátoru rychlosti je automatické. Tato procedura může trvat. Během této procedury hřídel motoru vykonává rotace v obou směrech. Všechny kroky ladění budou zobrazeny a zaznamenány pro pozdější analýzy.

| EPOS_Us | erInterface       | ×      |
|---------|-------------------|--------|
|         | End of Regulation | Tuning |
|         | OK                |        |

Obrázek 36: Potvrzení ukončení ladění

- g) Potvrďte ukončení ladění kliknutím na tlačítko 'OK'.
- h) Jestliže se vyskytne chyba a automatické ladění nebude spuštěno, prosím potvrďte a vymažte chybu. Další úprava spouštěcích parametrů viz. <u>kapitola 6.5.5 'Ruční ladění'</u>. Potom spusťte znovu automatické ladění.

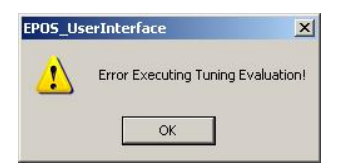

Obrázek 37: Potvrďte chybu ladění

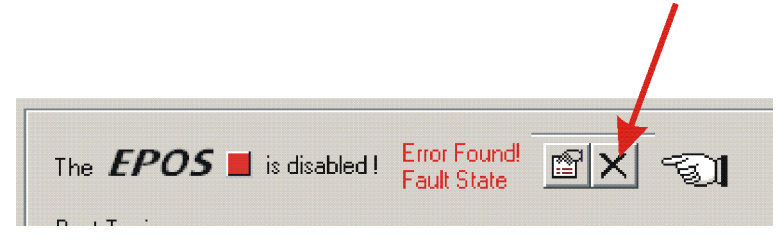

Obrázek 38: Smažte chybu ladění

### 5.5.4 Automatické ladění regulátoru polohy

Nyní bude laděn regulátor polohy.

- a) Vyberte položku 'Position Regulator' v menu 'Regulator to Tune'.
- b) Ponechte všechna nastavení na defaultních (přednastavených) hodnotách.

| gulation Tuning [Node 1]                                                                                                    |                                                                                                    |
|----------------------------------------------------------------------------------------------------|----------------------------------------------------------------------------------------------------|
| Regulator to Turie Position Regulator  Performance Index Unrent Regulator  Performance Index Velocity Regulator  Position Regulator  Step Type Profile Position Step  Profile Position Step 1000 gc Enhanced | Profile Generator<br>Profile Generator<br>Provider<br>Provider |
| The <b>EPOS I</b> is disabled !                                                                                                    | Tuning Mode Auto Tuning                                                                                                    |
| Best Turing<br>Performance Index P-Gain I-Gain D-Gain<br>Tuning History<br>Performance Index P-Gain I-Gain D-Gain                                                                                            | Next Evaluation Setting           Auto         Name         Value         Delta           ✓         Proportional Gain         150         0           ✓         Integral Gain         100         0           ✓         Differential Gain         200         0                                                                                                    |
|                                                                                                    |                                                                                                    |
|                                                                                                    | unprovident and the second second sec                                                                                                    |
|                                                                                                    |                                                                                                    |
|                                                                                                    |                                                                                                    |

Obrázek 39: Automatické ladění regulátoru polohy

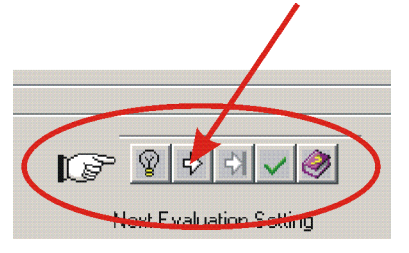

Obrázek 40: Tlačítko automatického ladění

- c) Klikněte na tlačítko 'Start Tuning' pro spuštění automatického ladění.
- d) Přesvědčete se, že hřídel motoru se volně otáčí (tj. zátěž motoru je odpojena).

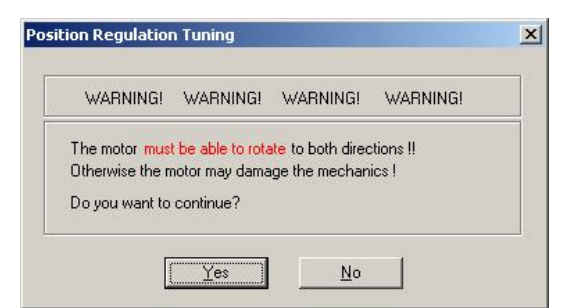

Obrázek 41: Potvrďte volné otáčení hřídele motoru

e) Potvrďte kliknutím na tlačítko 'Yes'.

f) Nyní bude spuštěno automatické ladění. Hledání vhodných regulačních zesílení regulátoru polohy je automatické. Tato procedura může trvat. Během této procedury hřídel motoru vykonává rotace v obou směrech. Všechny kroky ladění budou zobrazeny a zaznamenány pro pozdější analýzy.

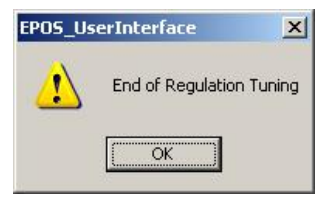

Obrázek 42: Potvrďte ukončení ladění

- g) Potvrďte ukončení ladění kliknutím na tlačítko 'OK'.
- h) Jestliže se vyskytne chyba a automatické ladění nebude spuštěno, prosím potvrďte a vymažte chybu. Další úprava spouštěcích parametrů viz. <u>kapitola 6.5.5 'Ruční ladění'</u>. Potom spusťte znovu automatické ladění.

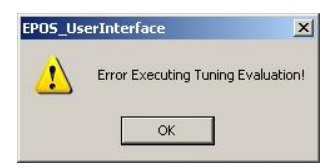

Obrázek 43: Potvrďte chybu ladění

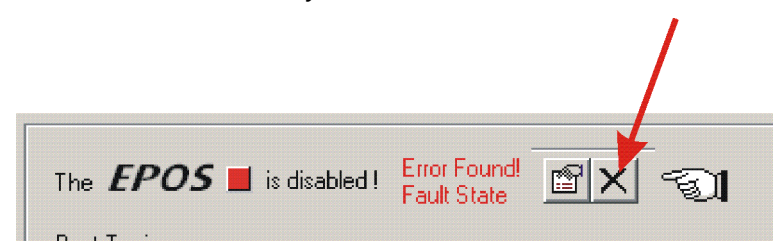

Obrázek 44: Smažte chybu ladění

Jednotka řízení polohy EPOS

### 5.5.5 Manuální ladění

Jestliže automatické ladění ukáže chybu nebo výsledek automatického ladění je nedostačující, musíte ladit regulátor ručně. Musíte spustit iterativní hledání regulačního zesílení. Změňte parametry systému ručně, spusťte jednotlivý krok procesu a ověřte nahraná data.

Postupujte dle následujících instrukcí:

 a) Vyberte mód 'Manual Tuning' v okně ladění regulátoru a spusťte ladění.

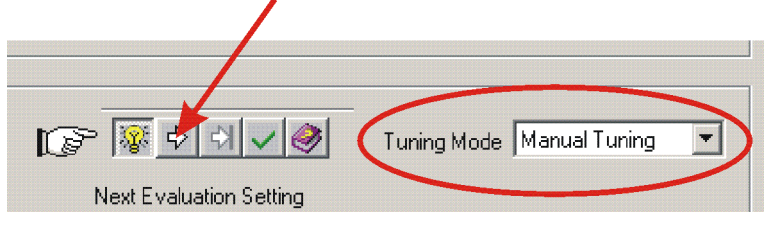

Obrázek 45: Mód ručního ladění

b) Jděte na 'Next Evaluation Setting' a změňte zesílení příslušného regulátoru.

| Nevt Ev | A                 | Tuning M | ode Manual | Tuning 🔽 |
|---------|-------------------|----------|------------|----------|
| Auto    | Name              |          | Value      | Delta    |
|         | Proportional Gain |          | 150        | 0        |
| $\Box$  | Integral Gain     |          | 100        | 0        |
|         | Differential Gain |          | 200        | 0        |
| I       |                   |          |            |          |
|         |                   |          |            |          |

Obrázek 46: Mód ručního ladění

### Tip:

Spouštěcí hodnoty pro regulátor proudu a rychlosti není obvykle složité najít.

| Pro regulátor polohy Va | ám může pomoci následující zjednodušené pravidlo:     |
|-------------------------|-------------------------------------------------------|
| Startovací hodnoty:     | 'Integral Gain' = 0                                   |
|                         | 'Proportional Gain' = 2 x 'Differential Gain'         |
| Překmit:                | Zmenšete 'Proportional Gain' nebo                     |
|                         | zvětšete 'Differential Gain'.                         |
| Polohová chyba:         | Zvětšete 'Proportional Gain' a 'Differential Gain'.   |
| Integrační zesílení:    | Nastavte 'Integral Gain' jako poslední, jestliže      |
| ostatní                 | dvě zesílení jsou optimalizována. Zvětšujte 'Integral |
| Gain' c                 | lokud je statická polohová chyba dostatečně malá.     |
|                         |                                                       |
|                         |                                                       |

c) Spusťte nový proces Start a posuďte nahraná data.

|     | /   |             |    |
|-----|-----|-------------|----|
| 0 4 | ~ ( | <b>&gt;</b> | Τι |

Obrázek 47: Následující krok ladění

d) Opakujte tuto iteraci dokud nejsou všechna regulační zesílení optimalizována.

Jednotka řízení polohy EPOS

### 5.5.6 Uložení všech zesílení regulátoru

Všechna zesílení regulátoru nalezena automatickým laděním jsou doposud uložena ve vašem PC. Pro trvalé uchování musíte hodnoty uložit do jednotky EPOS.

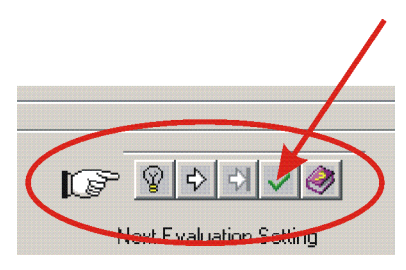

Obrázek 48: Tlačítko uložení

a) Klikněte na 'Save button' pro uložení zesílení regulátoru

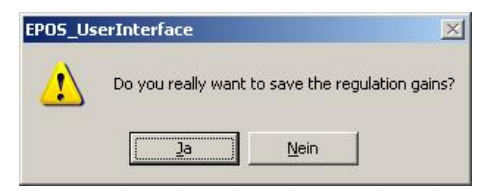

Obrázek 49: Potvrďte uložení zesílení regulátoru

b) Potvrďte uložení zesílení regulátoru kliknutím na tlačítko 'Ja'.

| EPO5_Us | erInterface           | ×     |
|---------|-----------------------|-------|
|         | All Parameters are sa | ived! |
|         | ОК                    |       |

Obrázek 50: Potvrďte uložení všech parametrů

c) Potvrďte uložení všech parametrů kliknutím na tlačítko 'OK'.

### 6 Závěr

Nyní je jednotka EPOS 24/5 připravena pro činnost v jednom z podporovaných regulačních módů!

Pro další nastavení a detailnější informace použijte nápovědu online stisknutím F1 nebo nahlédněte do <u>dokumentace EPOS 24/5</u>.